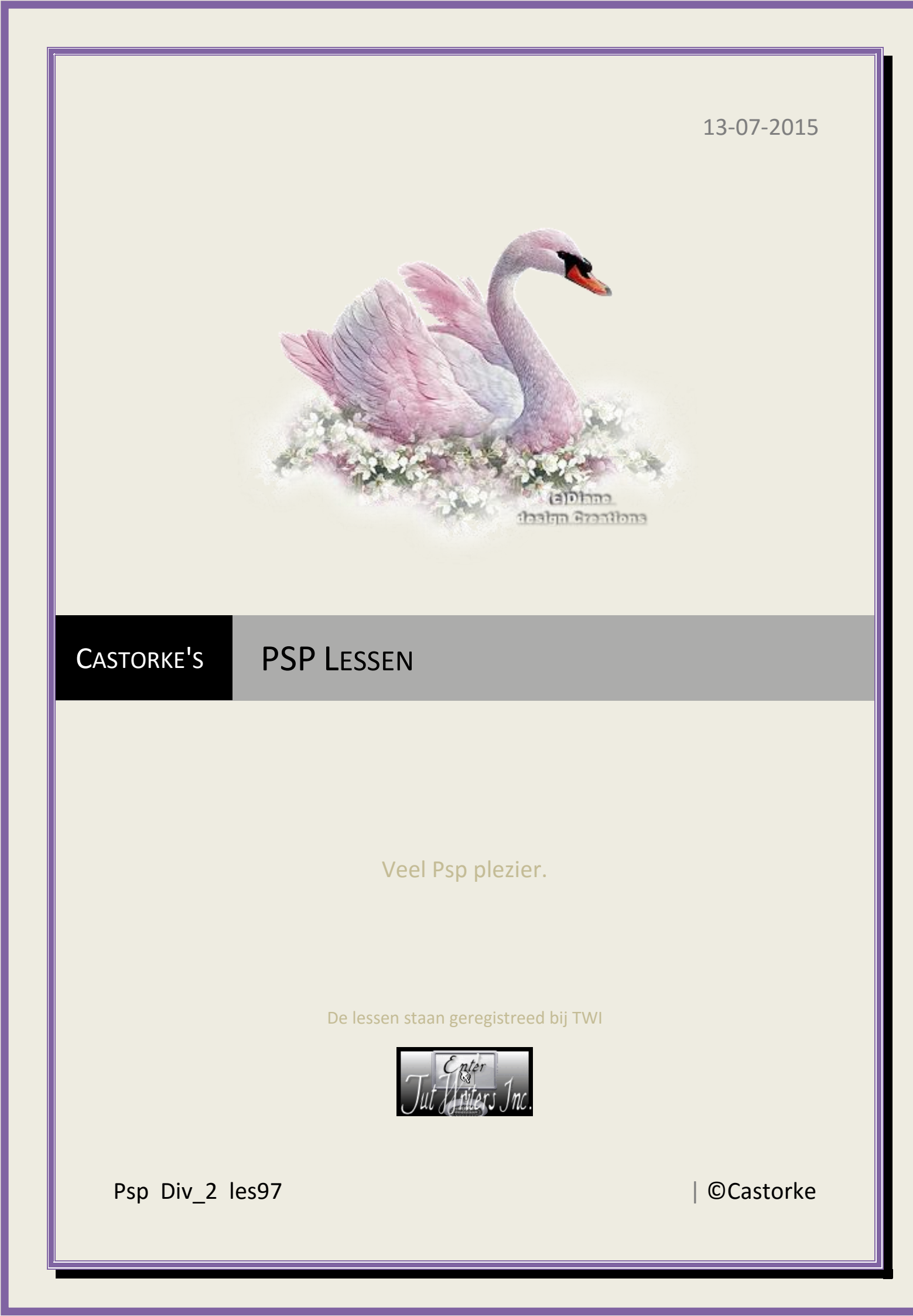

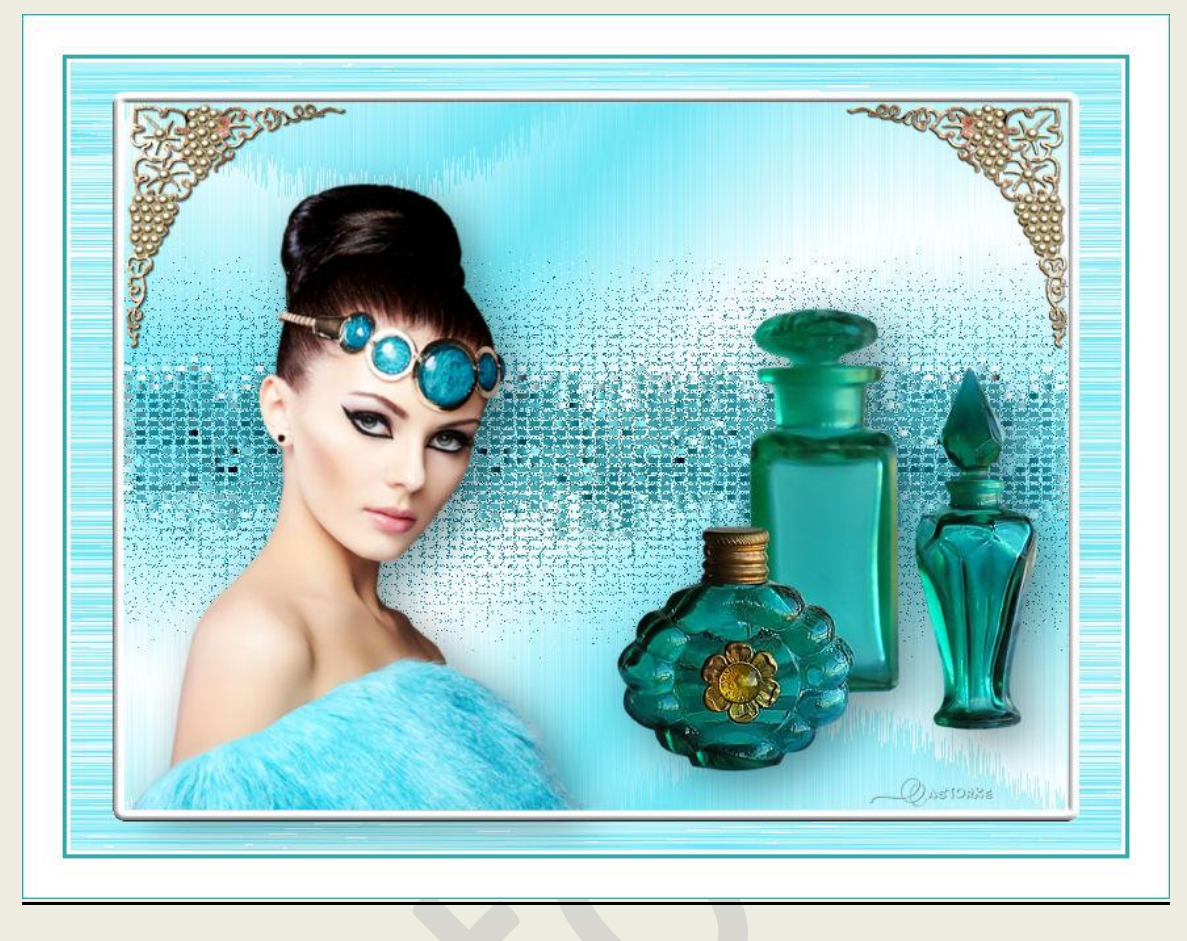

# PSP - div2 - Les 97 Allyson

Is door mezelf gemaakt met psp9 kan best met een ander PSP programma gemaakt worden. Iedere gelijkenis berust op louter toeval.

Materiaal:

Tube van Allyson, Grisi.

Credits vind je <u>hier</u>.

Met dank aan de tubeuses. Respecteer hun werk aub! Zonder hen was deze les niet tot stand gekomen.

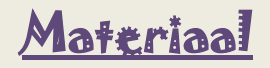

Filters: MuRa's Seamless, VM1 color fusion Importeer de filters in ICNET-Filters/ Unlimited 2

http://www.castorke.be/tutorial/div\_2/tutorial\_diversen\_7.html

Pagina 2 van 7

1. Kleuren: Vg-kleur: #6fe6f6 Ag –kleur: #ffffff (wit)

Maak een verloop als volgt: Lineair, hoek 155, herhaling 3, omkeren aanvinken.

- 2. Open een nieuwe afbeelding 800 x 600 transparant.
- 3. Vul met verloop.
- 4. Effecten/ insteekfilters/ Unlimited2/ Mura'S Seamless/Shift at Wave met std. instel.
- 5. Dupliceer de laag.
- 6. Afbeelding formaat wijzigen 90%
- 7. Activeer de onderste laag.
- 8. Effecten/ insteekfilters/ Unlimited2/ Mura'S Seamless/Shift at Wave met volgende inst.

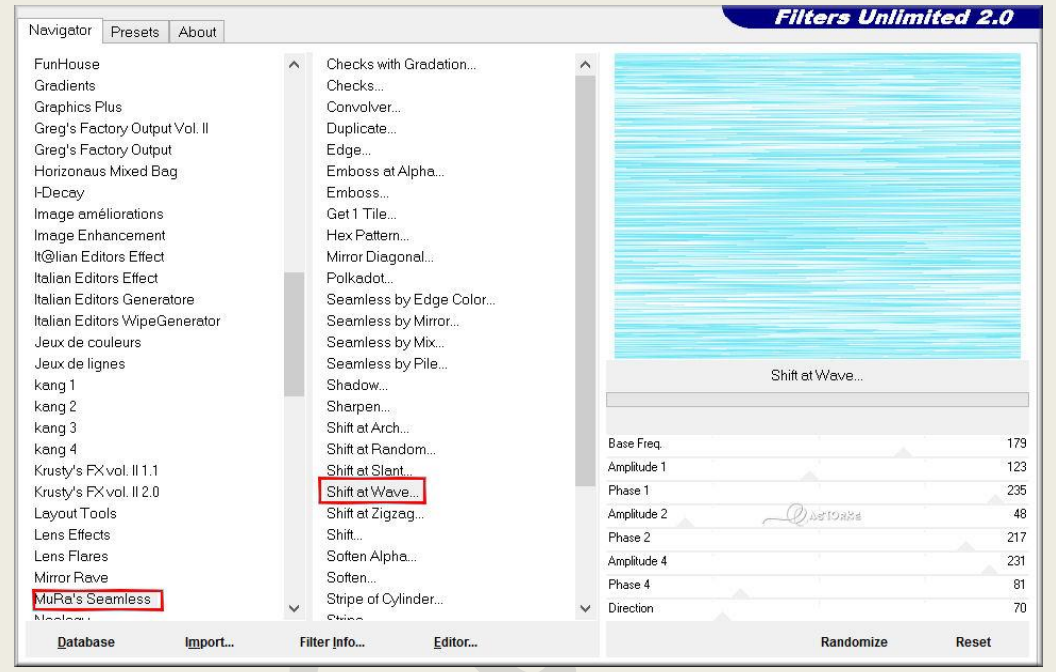

- 9. Activeer de bovenste laag.
- 10. Tik met toverstaf in de rand.
- 11. Selecties/ omkeren.
- 12. Selecties/ wijzigen / selectieranden selecteren.

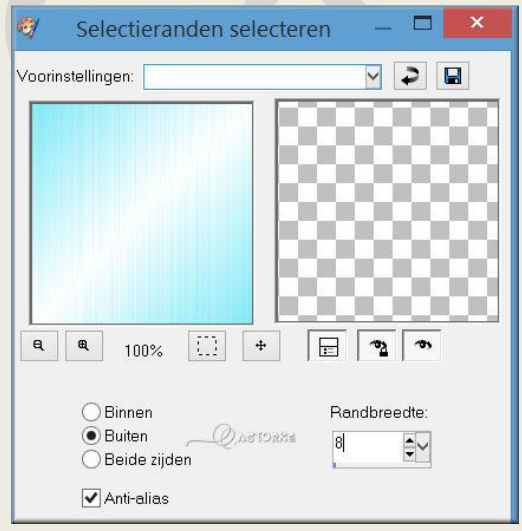

- 13. Nieuwe rasterlaag.
- 14. Vul met AG-kleur (wit)

# PSP\_div2\_les\_97

#### **©**Castorke

15. Effecten/ 3D effecten/ afschuining binnen.

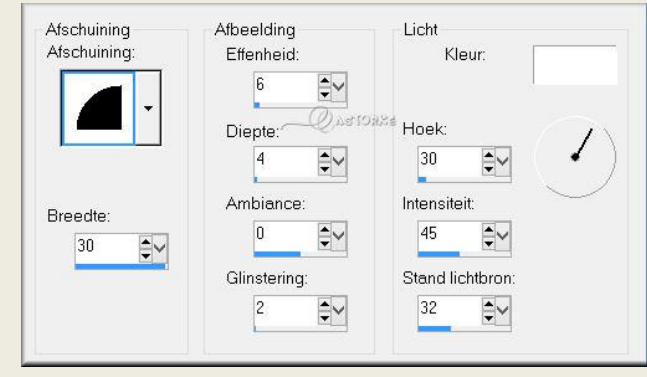

- 16. Selecties/ Niets selecteren.
- 17. Noem deze laag kader.
- 18. Activeer de laag kopie van raster 1
- 19. Dupliceer.
- 20. Selecteer gereedschap vervorming.

Duw het bovenste middelste blokje naar beneden tot op 250 px Duw het onderste middelste blokje naar boven tot op 350 px

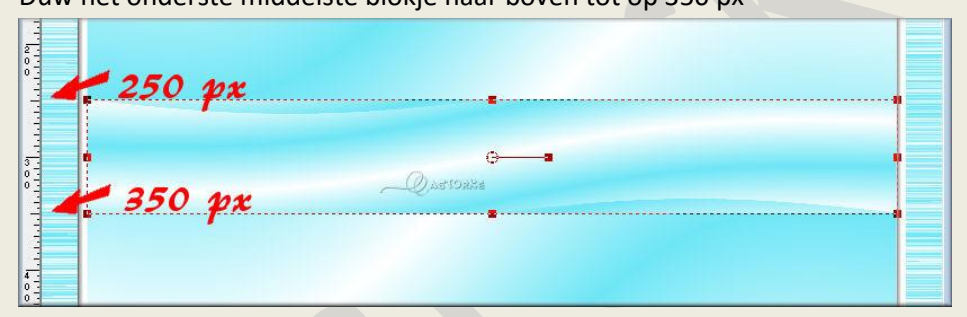

21. Effecten/ Vervormingseffecten/ Pixelvorming

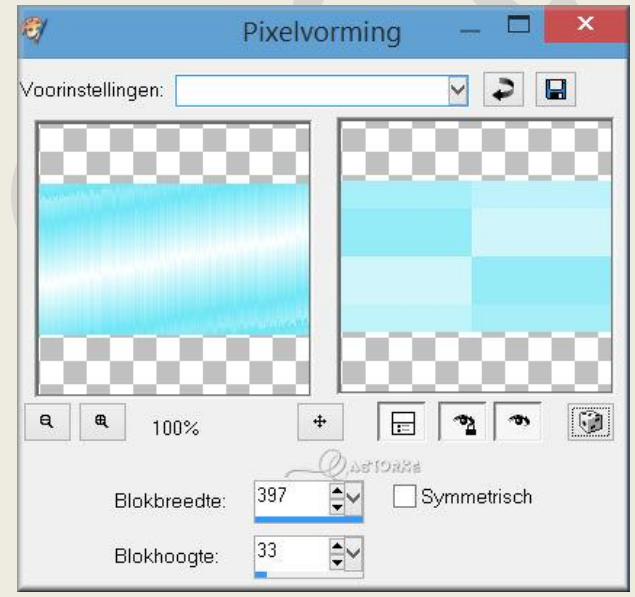

- 22. Slagschaduw 1, 1, 100, 1 kleur wit
- 23. Herhaal de slagschaduw maar negatief -1, -1, 100, 1 kleur wit.

13/07/2015

- 1 × Halftoon ~ 2 Voorinstellingen: Laatst gebruikt R ą æ ÷ = -۲ 100% 2 Kleurenschema Celeigenschappen Halftoonpatroon: Grootte: • RGB 🔘 Grijswaarden Rond 2 V **+**~ Inkt: DASTORES Schermhoeken: 2: 162 1: 108 **\$~** 3: 90 ‡⊻ Achtergrond: Als overlay gebruiken Mengmodus: Dekking: Transparant Normaal 50
- 24. Effecten/ Artistieke effecten/ Halftoon met std. instel.

- 25. Effecten/ Artistieke effecten/ Glanzende waslaag.
- 26. Effecten/ Kunstzinnige effecten/ Penseelstreken.

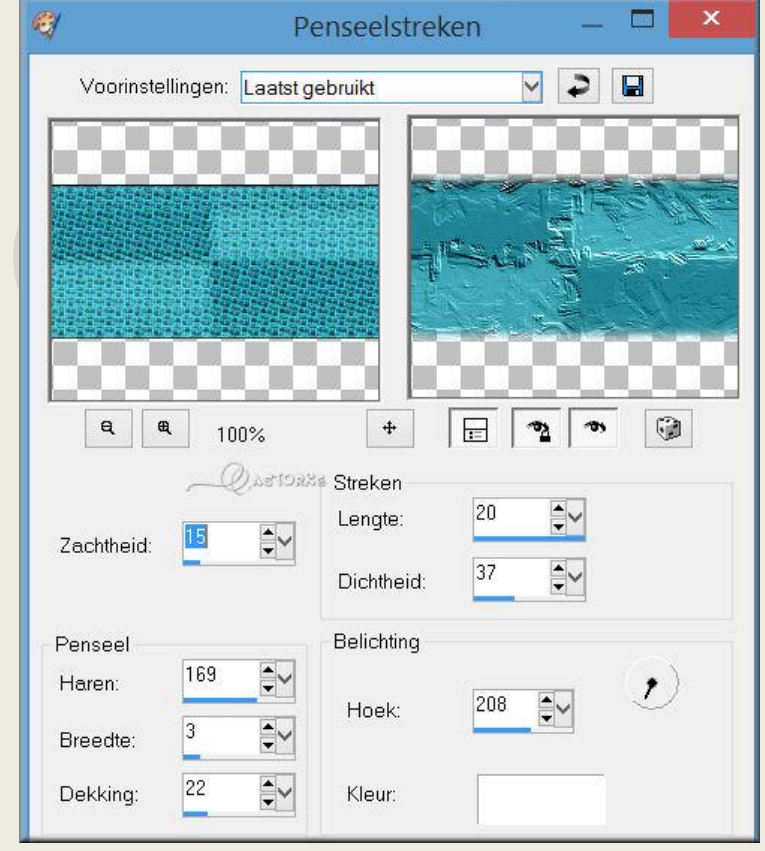

27. Effecten/ insteekfilters/ Unlimited2/ Mura'S Seamless/Shift at Random met std.instel.

- 28. Effecten/ insteekfilters/ Unlimited2/ VM1/ Color Fusion met std. instel.
- 29. Effecten/ Textuureffecten / Mozaïek antiek.

| 🧐 Mozaïek - antiek — 🗖 🗙          |                                        |    |
|-----------------------------------|----------------------------------------|----|
| Voorinstellingen: Laatst gebruikt |                                        | 3  |
|                                   |                                        |    |
| <b>Q Q</b> 100%                   | + 🗄 🔊 🔊                                | •  |
| Instellingen voor raster          | <sup>i</sup> Instellingen voor mozaïek |    |
| Aantal kolommen: 🔼 🛃              | Verspreiding stukjes (%):              | 63 |
| Aantal rijen: 78                  | Voegbreedte:                           | 3  |
| Symmetrisch                       | Dekking van voeg (%):                  | 94 |

- 30. Activeer de laag kopie van raster1 (2de laag van onder)
- 31. Dupliceer
- 32. Effecten/ insteekfilters/ Unlimited2/ Mura'S Seamless/Shift at Random met std.instel.
- 33. Activeer de laag van de kader. Tik met toverstaf in het midden.
- 34. Selecties/omkeren.
- 35. Ga terug naar de middelste laag en druk op delete toets.
- 36. Open de tube AlysonS 18-01-2015-31
- 37. Kopieer en plak als nieuwe laag op je werk.
- 38. Afbeelding/ formaat wijzigen/ 3 X 80 % formaat alle lagen wijzigen NIET aanvinken.
  - formaat alle lagen wijzigen Nie Laanvi
- 39. Afbeelding/ Spiegelen
- 40. Zet op zijn plaats.
- 41. Slagschaduw 10, 10, 40, 50 kleur zwart.
- 42. Noem deze laag dame.
- 43. Activeer de laag kader (bovenste laag)
- 44. Tik met toverstaf in de kader.
- 45. Selecties/ omkeren.
- 46. Activeer de laag kopie (2) van raster 1 en druk DELETE van je klavier.
- 47. Activeer de laag dame en druk DELETE van je klavier.
- 48. Selecties/ Niets selecteren.
- 49. Open de tube Grisi\_Tube\_Perfumeros\_Turquesa
- 50. Zelfde slagschaduw als bij de dame (staat nog goed)Zet op zijn plaats.
- 51. Open de tube tubtatie\_corner110609054110700993
- 52. Kopieer en plak op je werk.
- 53. Afbeelding/ formaat wijzigen/ 2 X 80%
- 54. Slagschaduw 1, 1, 50, 1 kleur zwart.
- 55. Schuif in de hoek van de kader zie voorbeeld of naar keuze.

- 56. Laag dupliceren.
- 57. Afbeelding/ spiegelen.
- 58. Plaats je naam of watermerk
- 59. Afbeelding/ Randen toevoegen 2 px kleur #ffffff (wit) Afbeelding/ Randen toevoegen 2 px kleur #00908e Afbeelding/ Randen toevoegen 30 px kleur #ffffff (wit) Afbeelding/ Randen toevoegen 1 px kleur #00908e
- 60. Opslaan als .jpg

Zo dat was het ik hoop dat je er van genoten hebt.

Ben benieuwd naar je werk. Stuur het me in originele grootte.

Plaats ik het bij de andere werkjes. Hier

Vermeld wel je naam, het les**nummer**, titel. Succes !

Vraagjes mag je me altijd mailen..

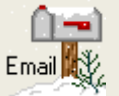

Het is verboden deze les geheel of gedeeltelijk te kopiëren. De lessen staan geregistreed bij TWI

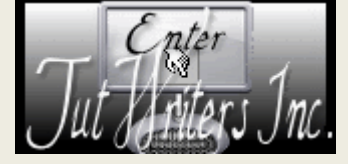